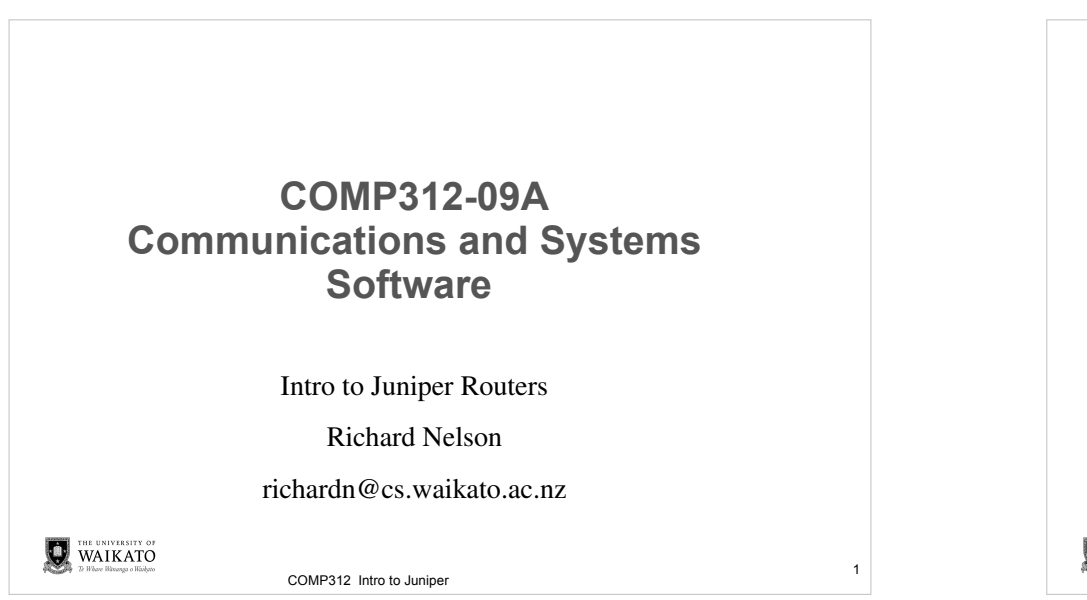

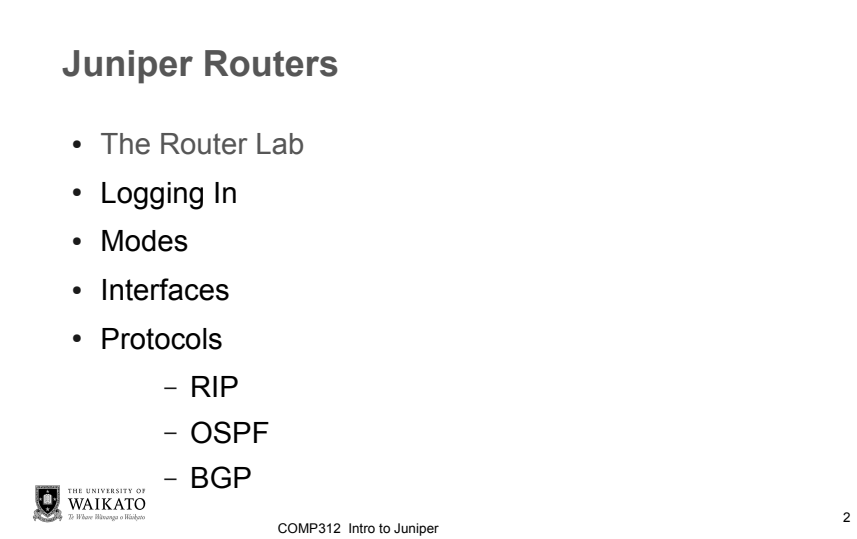

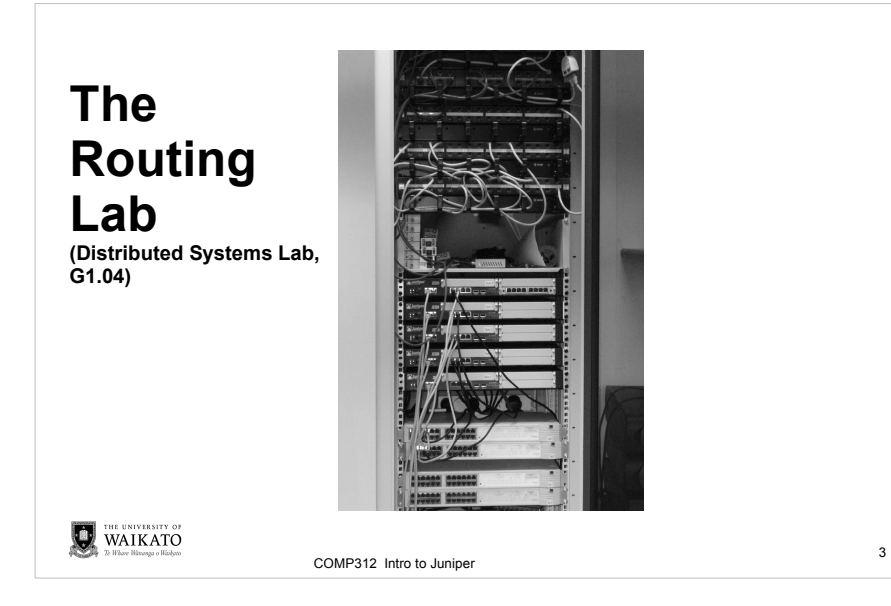

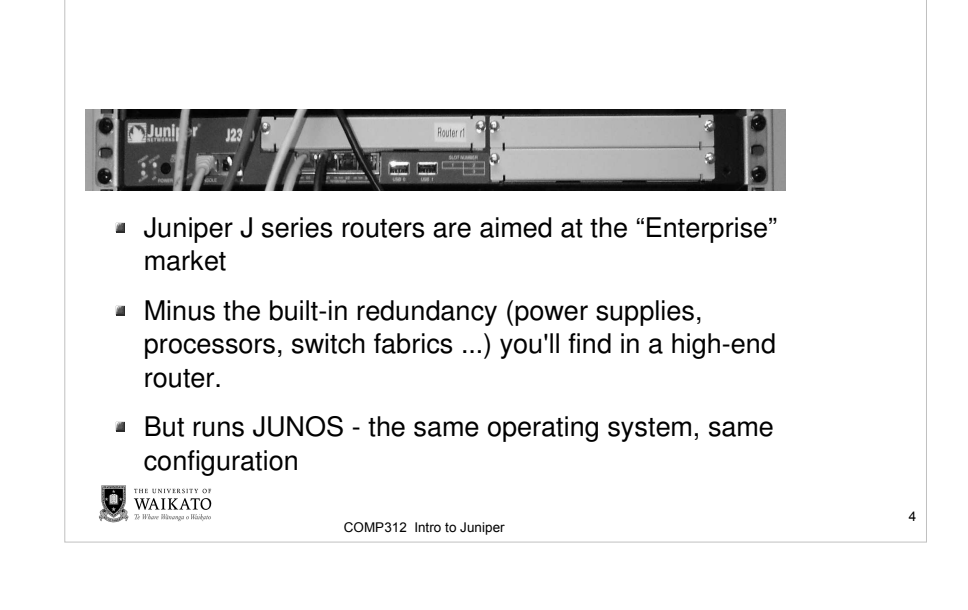

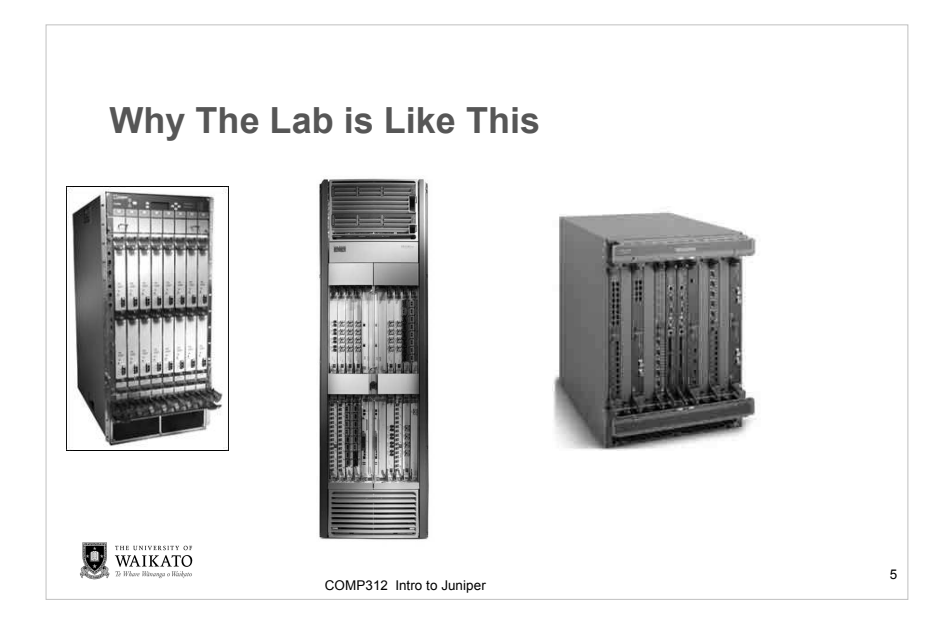

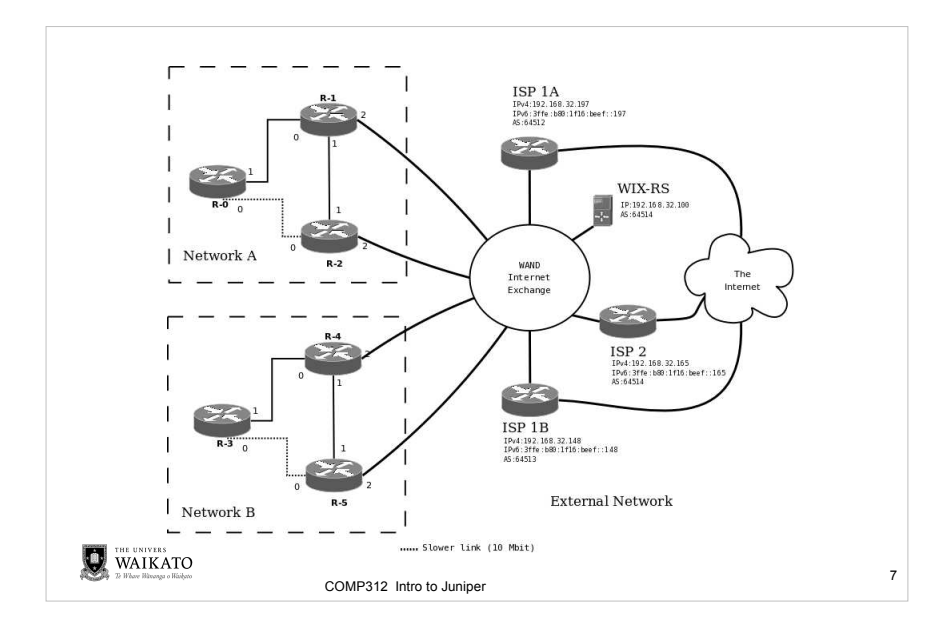

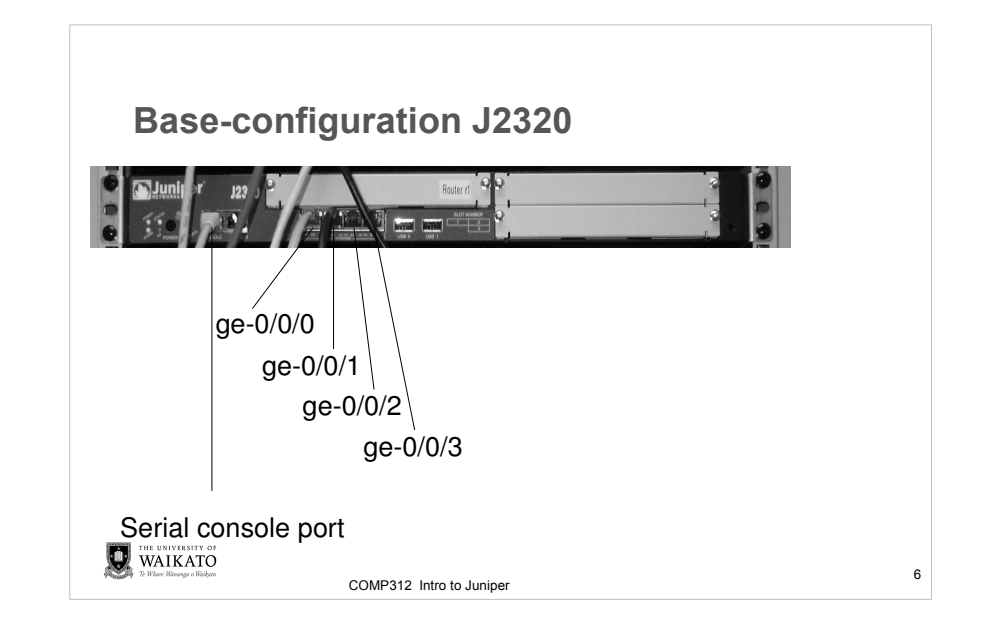

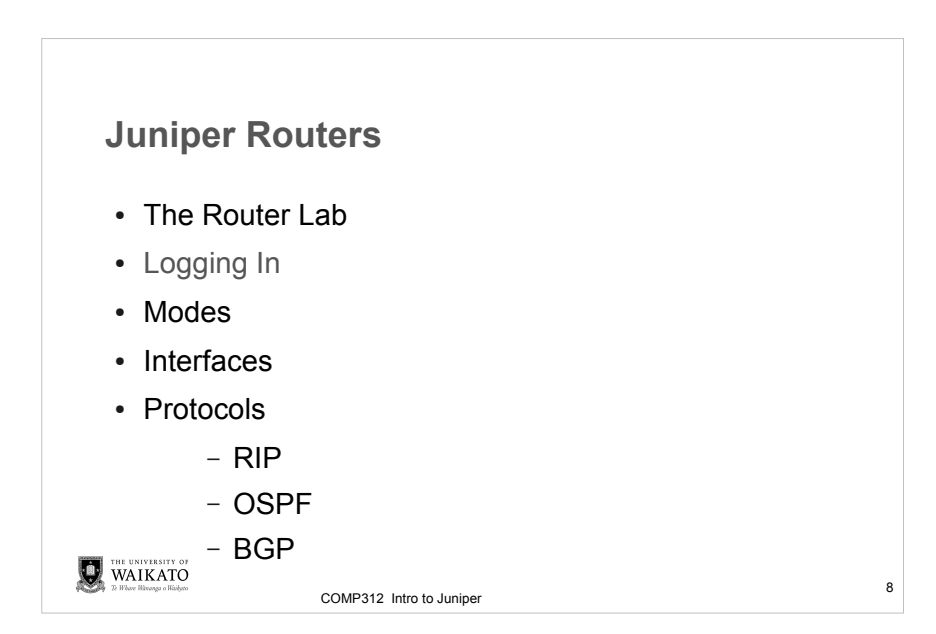

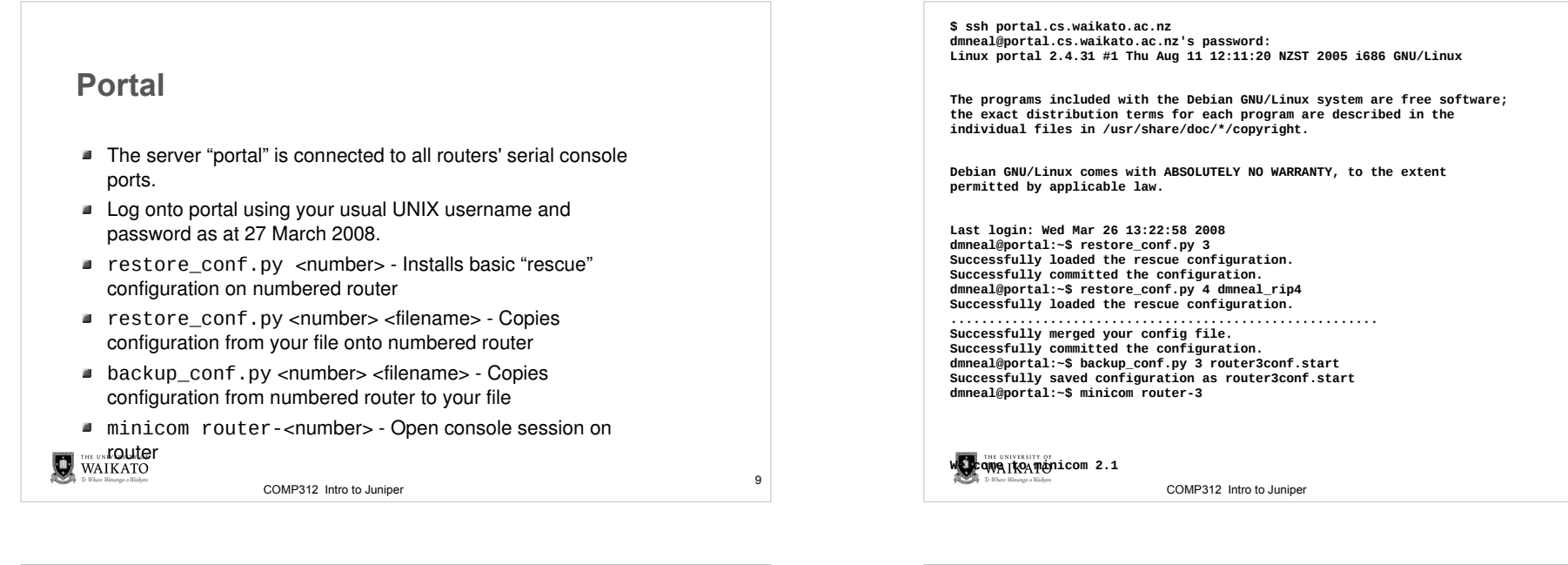

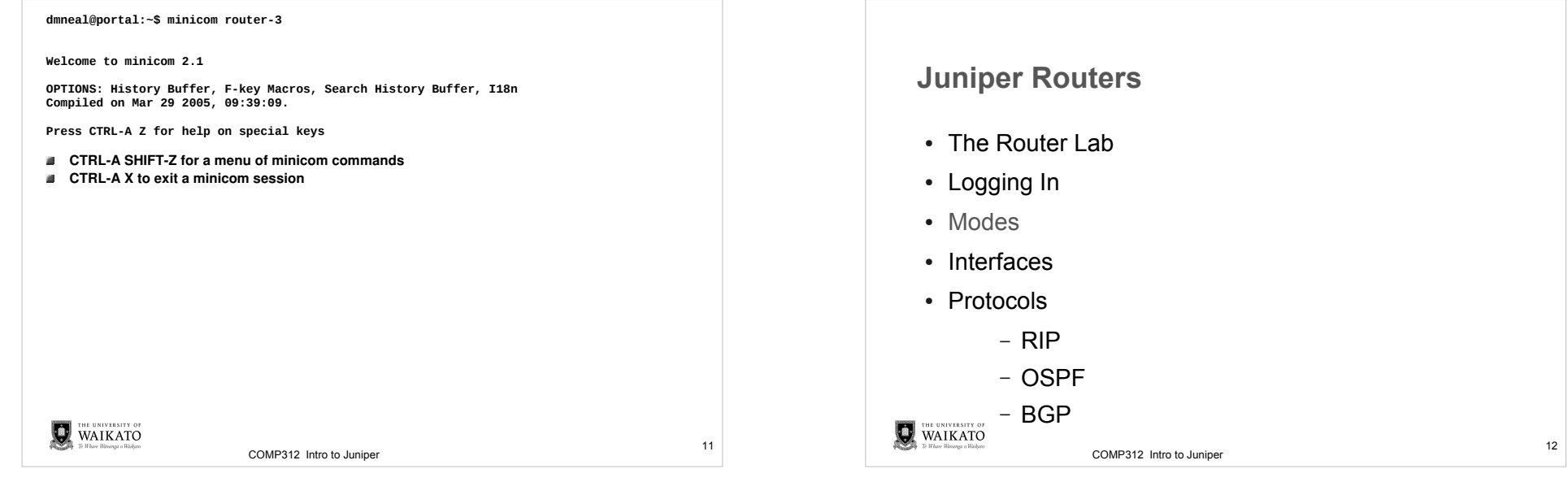

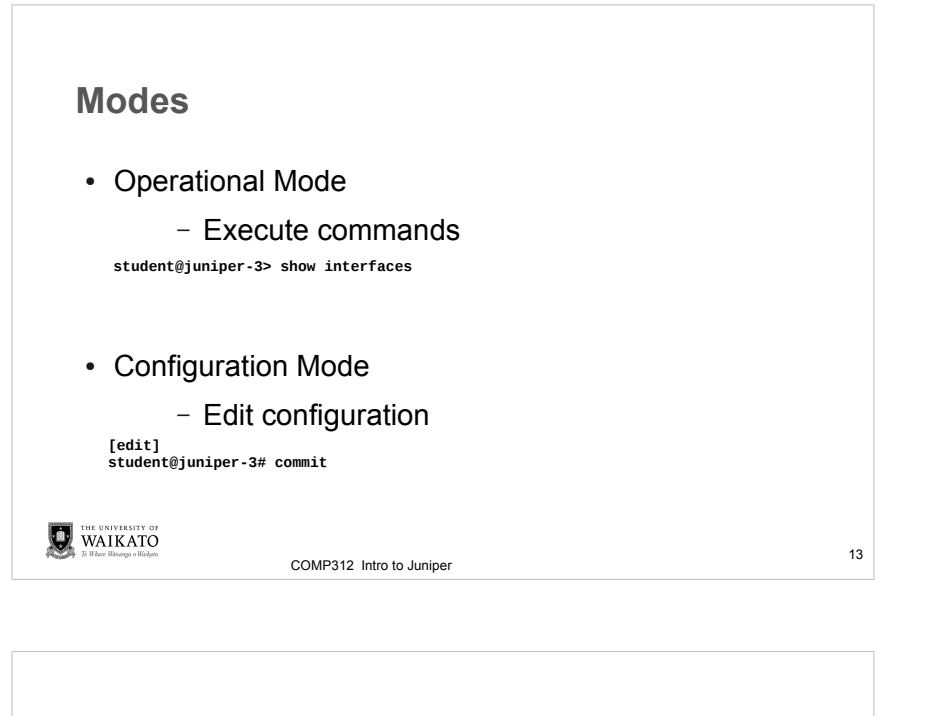

Ping student@juniper-2> ping 192.168.1.31 PING 192.168.1.31 (192.168.1.31): 56 data bytes 64 bytes from 192.168.1.31: icmp\_seq=0 ttl=64 time=8.383 ms 64 bytes from 192.168.1.31: icmp\_seq=1 ttl=64 time=4.607 ms 64 bytes from 192.168.1.31: icmp\_seq=2 ttl=64 time=10.424 ms 64 bytes from 192.168.1.31: icmp\_seq=3 ttl=64 time=10.457 ms 64 bytes from 192.168.1.31: icmp\_seq=4 ttl=64 time=10.432 ms 64 bytes from 192.168.1.31: icmp\_seq=5 ttl=64 time=10.422 ms ^C --- 192.168.1.31 ping statistics ---6 packets transmitted, 6 packets received, 0% packet loss round-trip min/avg/max/stddev = 4.607/9.121/10.457/2.153 ms Also, traceroute WAIKATO 15

COMP312 Intro to Juniper

Operational Mode
Commands to show status or run tests etc.
e.g show ospf neighbor

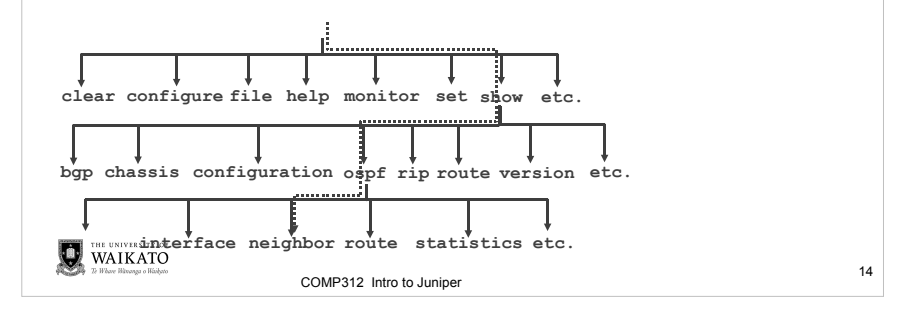

# **Configuration mode**

- Enter with configure, Or edit
- Exit with quit
- · Juniper configuration is in a hierarchical structure

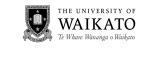

COMP312 Intro to Juniper

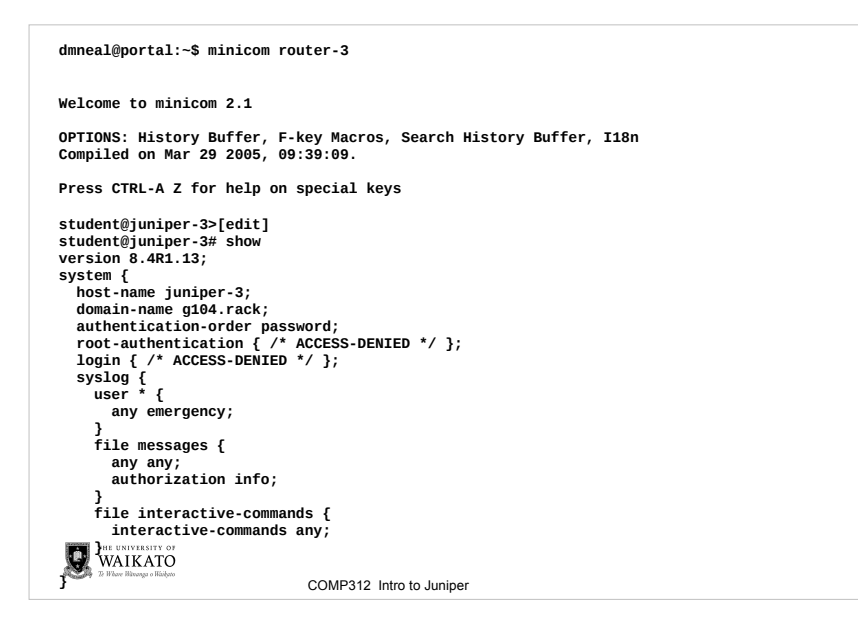

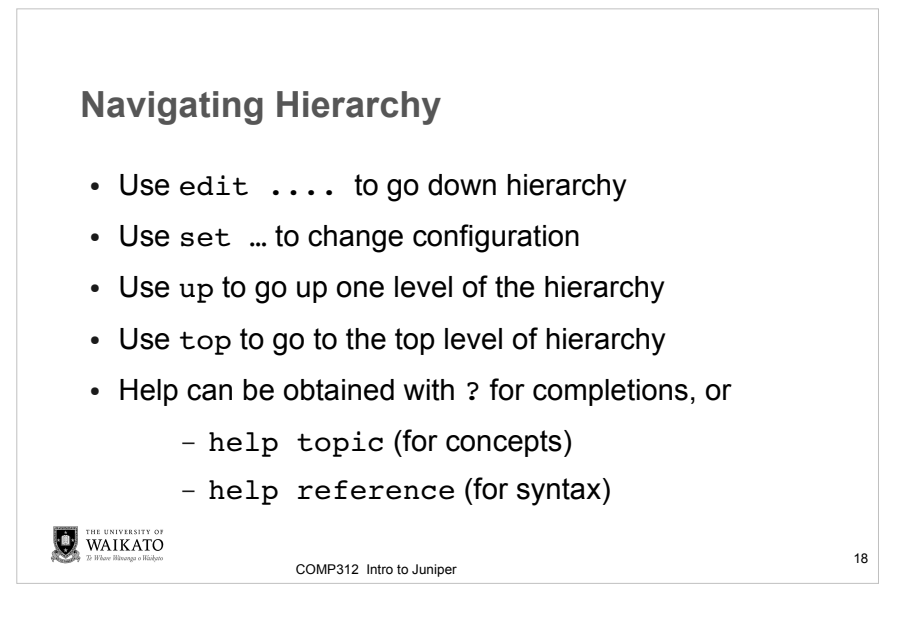

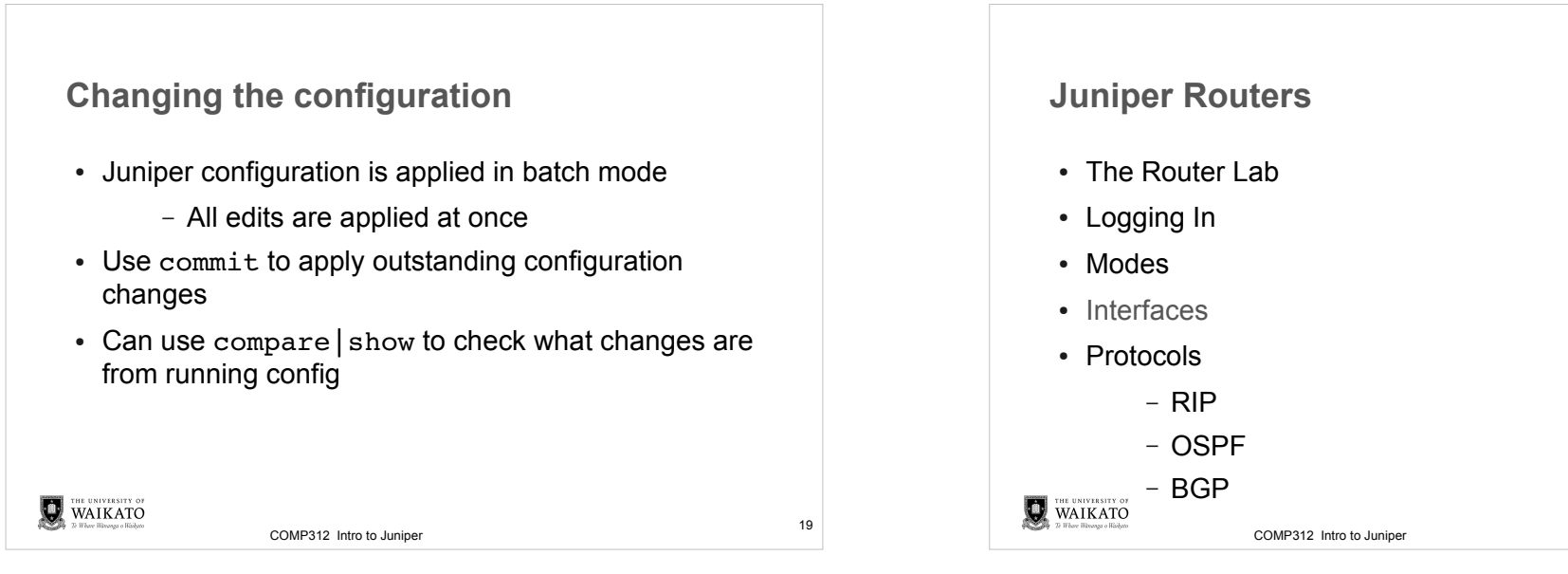

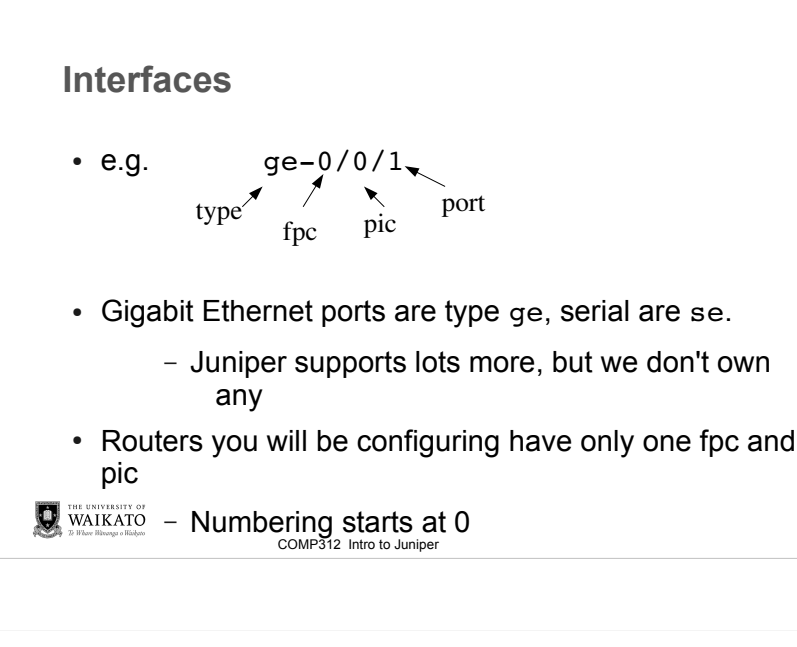

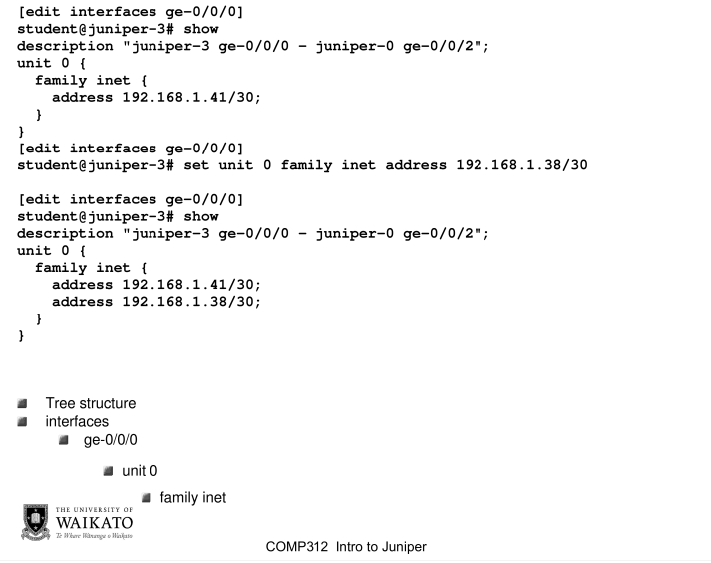

student@juniper-3> configure private
warning: uncommitted changes will be discarded on exit
Entering configuration mode

[edit]
student@juniper-3# edit interfaces ge-0/0/0

[edit interfaces ge-0/0/0]
student@juniper-3# ...r-3 ge-0/0/0 - juniper-0 ge-0/0/2"

(set description \*juniper-3 ge-0/0/0 - juniper-0 ge-0/0/2")

[edit interfaces ge-0/0/0] student@juniper-3# set unit 0 family inet address 192.168.1.41/30

[edit interfaces ge-0/0/0] student@juniper-3# show description "juniper-3 ge-0/0/0 - juniper-0 ge-0/0/2"; unit 0 { family inet { address 192.168.1.41/30; }

Tree structure
 interfaces
 ge-0/0/0

21

23

COMP312 Intro to Juniper

tudent@juniper-3# show description "juniper-3 ge-0/0/0 - juniper-0 ge-0/0/2"; unit 0 { family inet { address 192.168.1.41/30; address 192.168.1.38/30; 3 [edit interfaces ge-0/0/0] student@juniper-3# del unit 0 family inet address 192.168.1.41/30 [edit interfaces ge-0/0/0] student@juniper-3# show description "juniper-3 ge-0/0/0 - juniper-0 ge-0/0/2"; unit 0 { family inet { address 192.168.1.38/30; ł ł Tree structure interfaces a ge-0/0/0 unit 0 family inet THE UNIVERSITY WAIKATO 24 COMP312 Intro to Juniper

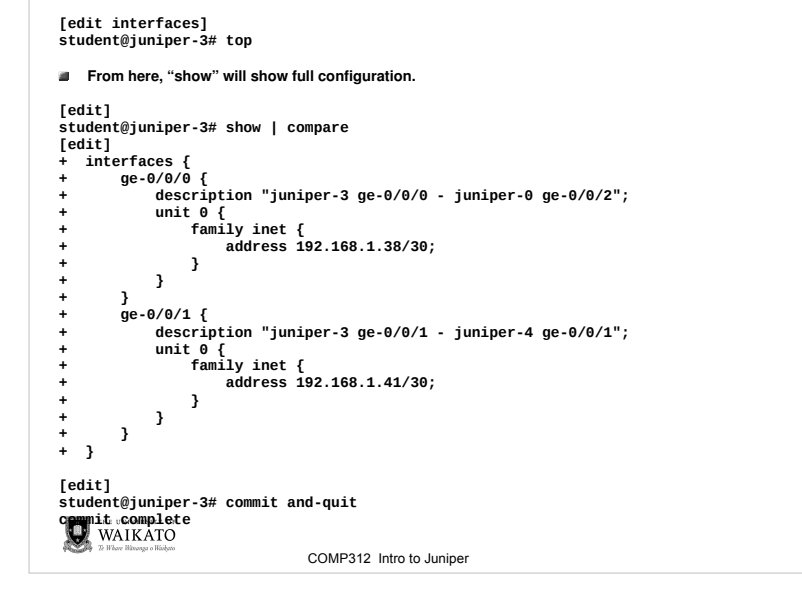

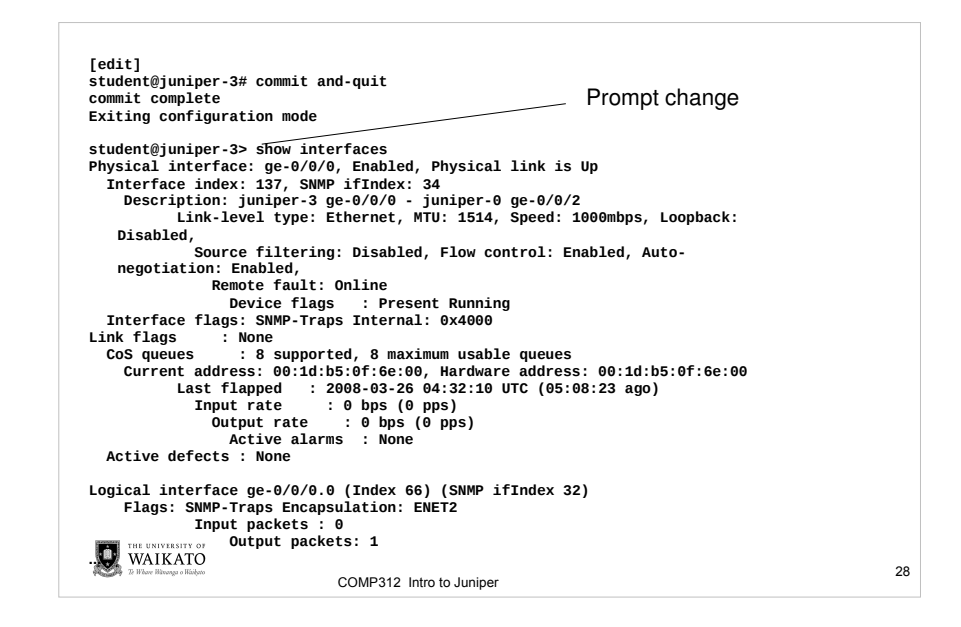

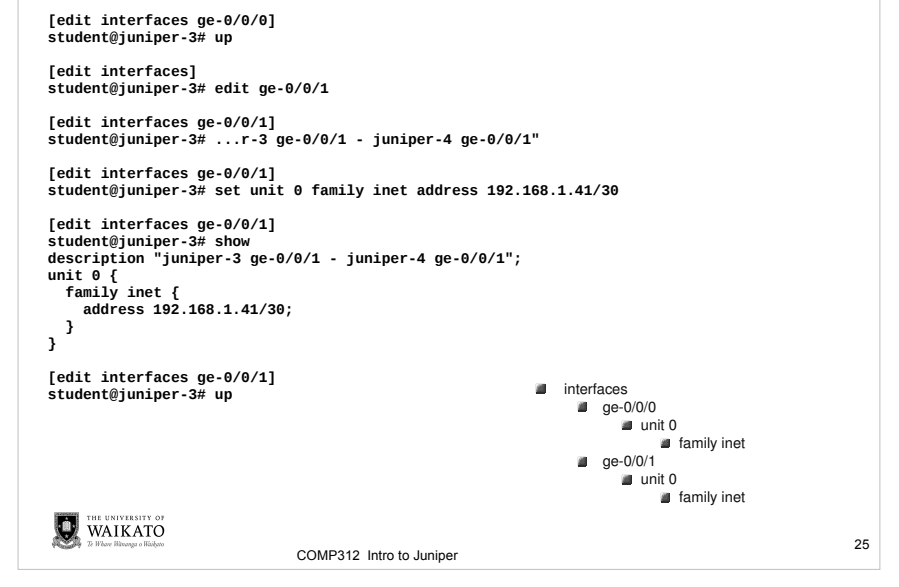

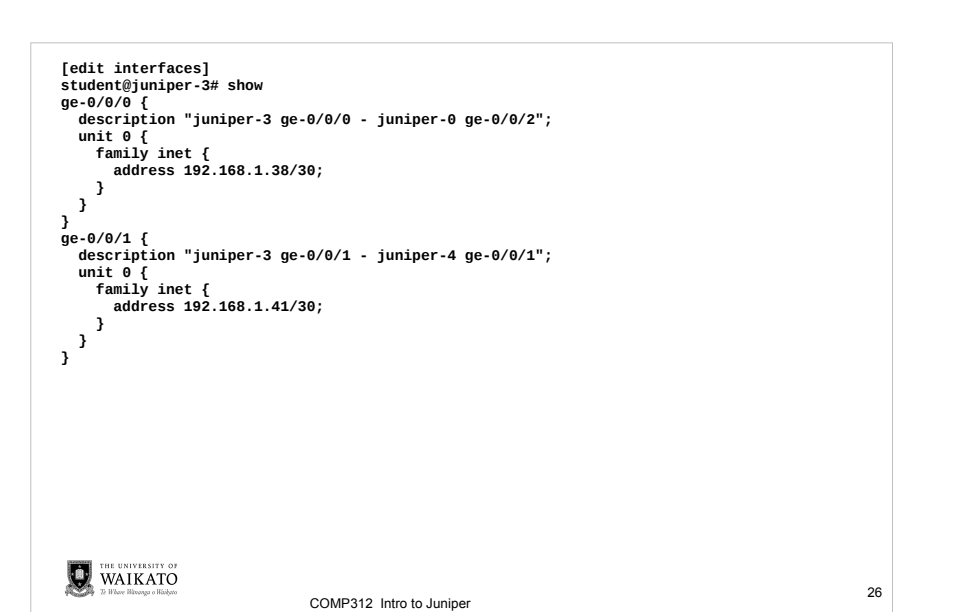

| <interface-name><br/>ge-0/0/0</interface-name> | Name of physical or logical interface<br>juniper-3 ge-0/0/0 - juniper-0 ge-0/0/2                         |   |
|------------------------------------------------|----------------------------------------------------------------------------------------------------|---|
| ge-0/0/0.0<br>gr-0/0/0                         |                                                                                                    |   |
| ge-0/0/1<br>ge-0/0/1.0                         | juniper-3 ge-0/0/1 - juniper-4 ge-0/0/1                                                                  |   |
| ge-0/0/2<br>ge-0/0/3<br>dsc                    |                                                                                                    |   |
| gre<br>ipip<br>lo0                             |                                                                                                    |   |
| lo0.16385<br>lsi<br>mtun                       |                                                                                                    |   |
| pimd<br>pime                                   |                                                                                                    |   |
| tap                                            |                                                                                                    |   |
| oriet<br>controller<br>descriptions            | Display brief output<br>Show controller information<br>Display interface description strings             |   |
| detail<br>diagnostics                          | Display detailed output<br>Show interface diagnostics information                                        |   |
| extensive<br>filters<br>interval               | Display extensive output<br>Show interface filters information<br>Show interval statistics               | - |
| nac-database<br>media                          | Show media access control database information<br>Display media information                              | n |
| policers<br>queue<br>redundancy                | Show interface policers information<br>Show queue statistics for this interface<br>Show redundary status |   |
| routing<br>snmp-index                          | Show routing status<br>SNMP index of interface                                                           |   |
| statistics<br>switch-port<br>terse             | Display statistics and detailed output<br>Front end port number (015)<br>Display terse output            |   |
|                                                |                                                                                                    |   |

| student@juniper-3> sh<br>Possible completions: | ow r?                                                                                                    |    |
|------------------------------------------------|----------------------------------------------------------------------------------------------------|----|
| rip<br>ripng<br>route                          | Show Routing Information Protocol information<br>Show Routing Information Protocol for IPv6 information<br>Show routing table information |    |
| rsvp                                           | Show Resource Reservation Protocol information                                                                                            |    |
|                                                |                                                                                                    |    |
|                                                |                                                                                                    |    |
|                                                |                                                                                                    |    |
|                                                |                                                                                                    |    |
|                                                |                                                                                                    |    |
|                                                |                                                                                                    |    |
|                                                |                                                                                                    |    |
|                                                |                                                                                                    |    |
| WAIKATO                                        |                                                                                                    |    |
| 22 Where Microarge o Histopto                  | COMP312 Intro to Juniper                                                                                                    | 30 |
|                                                |                                                                                                    |    |

| inet.0: 4 desti<br>+ = Active Rout                       | nations, 4 routes (4 active, 0 holddown, 0 hidden)<br>e, - = Last Active, * = Both                                                                             | Juniper                                                                                           |
|----------------------------------------------------------|----------------------------------------------------------------------------------------------------|---------------------------------------------------------------------------------------------------|
| 192.168.1.36/30                                          | *[Direct/0] 00:00:49                                                                                                    |                                                                                                   |
|                                                          | > via ge-0/0/0.0                                                                                                    |                                                                                                   |
| 192.168.1.38/32                                          | *[Local/0] 00:00:49                                                                                                    | . The Dev                                                                                         |
|                                                          | Local via ge-0/0/0.0                                                                                                    | • The Rou                                                                                         |
| 192.168.1.40/30                                          | *[Direct/0] 00:00:49                                                                                                    |                                                                                                   |
|                                                          | > via ge-0/0/1.0                                                                                                    | <ul> <li>Logaina</li> </ul>                                                                       |
| 192.168.1.41/32                                          | *[Local/0] 00:00:49                                                                                                    | - 55 5                                                                                            |
|                                                          | Local via ge-0/0/1.0                                                                                                    | <ul> <li>Modes</li> </ul>                                                                         |
| iuniper priva                                            | to1 inst 0, 2 doctinations 2 routes (2 sative 0                                                                                                    |                                                                                                   |
|                                                          | Let .Inel.0: 2 descinations, 2 roules (2 active, 0                                                                                                    |                                                                                                   |
| holddown, 0 )+                                           | = Active Route, - = Last Active, * = Both                                                                                                    | <ul> <li>Interface</li> </ul>                                                                     |
| holddown, 0 )+                                           | <pre>= Active Route, - = Last Active, * = Both     *[Direct/0] 5w2d 00:27:49</pre>                                                                             | Interface     Protocol                                                                            |
| holddown, 0 )+                                           | <pre>= Active Route, - = Last Active, * = Both     *[Direct/0] 5w2d 00:27:49     &gt; via 100.16385</pre>                                                      | <ul><li>Interface</li><li>Protocol</li></ul>                                                      |
| holddown, 0 )+<br>10.0.0.1/32<br>10.0.0.16/32            | <pre>= Active Route, - = Last Active, * = Both     *[Direct/0] 5w2d 00:27:49     &gt; via lo0.16385     *[Direct/0] 5w2d 00:27:49     inde leo 1005</pre>      | Interface     Protocol                                                                            |
| holddown, 0 )+<br>10.0.0.1/32<br>10.0.0.16/32            | <pre>= Active Route, - = Last Active, * = Both     *[Direct/0] 5w2d 00:27:49     &gt; via lo0.16385     *[Direct/0] 5w2d 00:27:49     &gt; via lo0.16385</pre> | <ul> <li>Interface</li> <li>Protocol</li> <li>R</li> </ul>                                        |
| holddown, 0 )+<br>10.0.0.1/32<br>10.0.0.16/32            | <pre>= Active Route, - = Last Active, * = Both     *[Direct/0] 5w2d 00:27:49     &gt; via lo0.16385     *[Direct/0] 5w2d 00:27:49     &gt; via lo0.16385</pre> | <ul> <li>Interface</li> <li>Protocol</li> <li>R</li> <li>C</li> </ul>                             |
| holddown, 0 )+<br>10.0.0.1/32<br>10.0.0.16/32            | <pre>= Active Route, - = Last Active, * = Both     *[Direct/0] 5w2d 00:27:49     &gt; via lo0.16385     *[Direct/0] 5w2d 00:27:49     &gt; via lo0.16385</pre> | <ul> <li>Interface</li> <li>Protocol</li> <li>R</li> <li>C</li> </ul>                             |
| holddown, 0 )+<br>10.0.0.1/32<br>10.0.0.16/32            | <pre>= Active Route, - = Last Active, * = Both  *[Direct/0] 5w2d 00:27:49  &gt; via lo0.16385  *[Direct/0] 5w2d 00:27:49  &gt; via lo0.16385</pre>             | <ul> <li>Interface</li> <li>Protocol</li> <li>R</li> <li>C</li> <li>B</li> </ul>                  |
| holddown, 0 )+<br>10.0.0.1/32<br>10.0.0.16/32<br>WAIKATO | <pre>= Active Route, - = Last Active, * = Both  *[Direct/0] 5w2d 00:27:49  &gt; via lo0.16385  *[Direct/0] 5w2d 00:27:49  &gt; via lo0.16385</pre>             | <ul> <li>Interface</li> <li>Protocol</li> <li>R</li> <li>C</li> <li>B</li> <li>WAIKATO</li> </ul> |

| Juniper Routers          |    |
|--------------------------|----|
| The Router Lab           |    |
| Logging In               |    |
| • Modes                  |    |
| Interfaces               |    |
| Protocols                |    |
| - RIP                    |    |
| - OSPF                   |    |
|                          |    |
| COMP312 Intro to Juniper | 32 |

### RIP Configuration Included For Interest Only

student@juniper-3> configure private
warning: uncommitted changes will be discarded on exit
Entering configuration mode

[edit]

student@juniper-3# edit policy-options policy-statement accept-connected

[edit policy-options policy-statement accept-connected]
student@juniper-3# set from protocol direct

[edit policy-options policy-statement accept-connected]
student@juniper-3# set then accept

[edit policy-options policy-statement accept-connected]
student@juniper-3# up

[edit policy-options]
student@juniper-3# set policy-statement accept-rip from protocol rip

[edit policy-options]
student@juniper-3# set policy-statement accept-rip then accept

[edit policy-options]
student@juniper-3# show

WAIKATO 72 Where Hierenge o Hisibero

COMP312 Intro to Juniper

### RIP Configuration Included For Interest Only

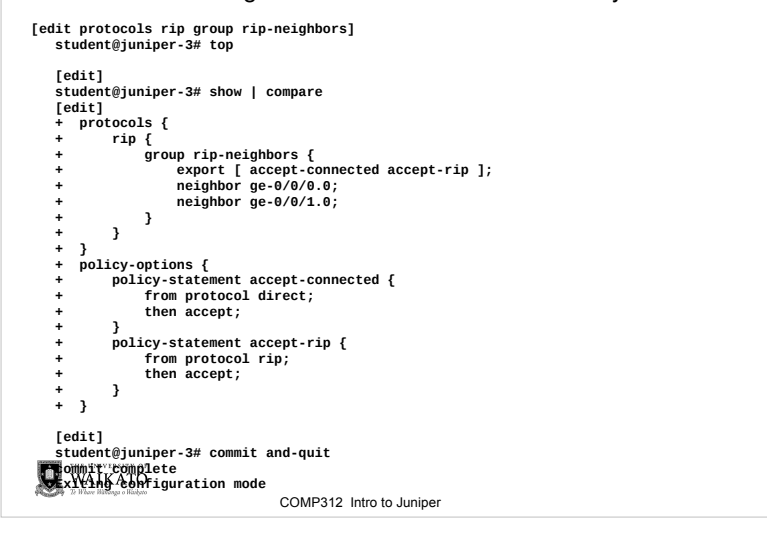

### **RIP Configuration Included For Interest Only**

[edit policy-options]
student@juniper-3# show
policy-statement accept-connected {
 from protocol direct;
 then accept;
}
policy-statement accept-rip {
 from protocol rip;
 then accept;

, student@juniper-3# top

[edit]
student@juniper-3# edit protocols rip group rip-neighbors

[edit protocols rip group rip-neighbors] student@juniper-3# set export [ accept-connected accept-rip ]

[edit protocols rip group rip-neighbors] student@juniper-3# set neighbor ge-0/0/0.0

[edit protocols rip group rip-neighbors] student@juniper-3# set neighbor ge-0/0/1.0

[edit protocols rip group rip-neighbors] student@juniper-3# show export [ accept-connected accept-rip ]; neighbor ge-0/0/0.0;

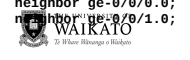

WAIKATO

33

35

COMP312 Intro to Juniper

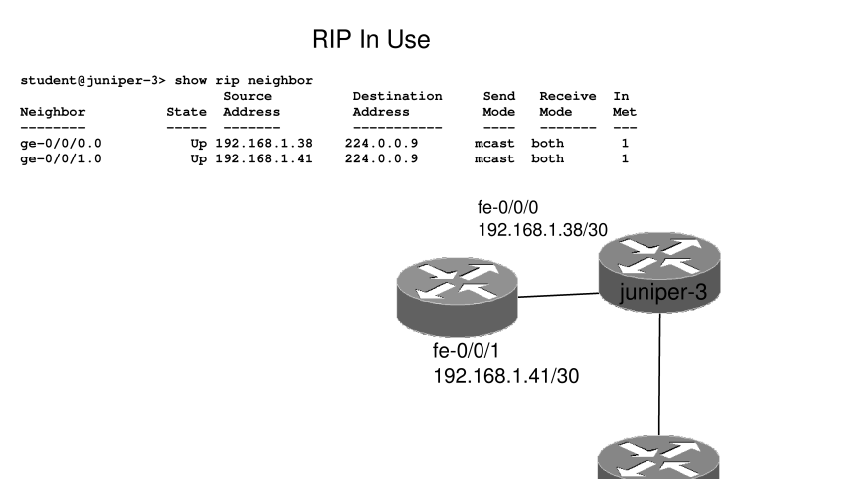

COMP312 Intro to Juniper

36

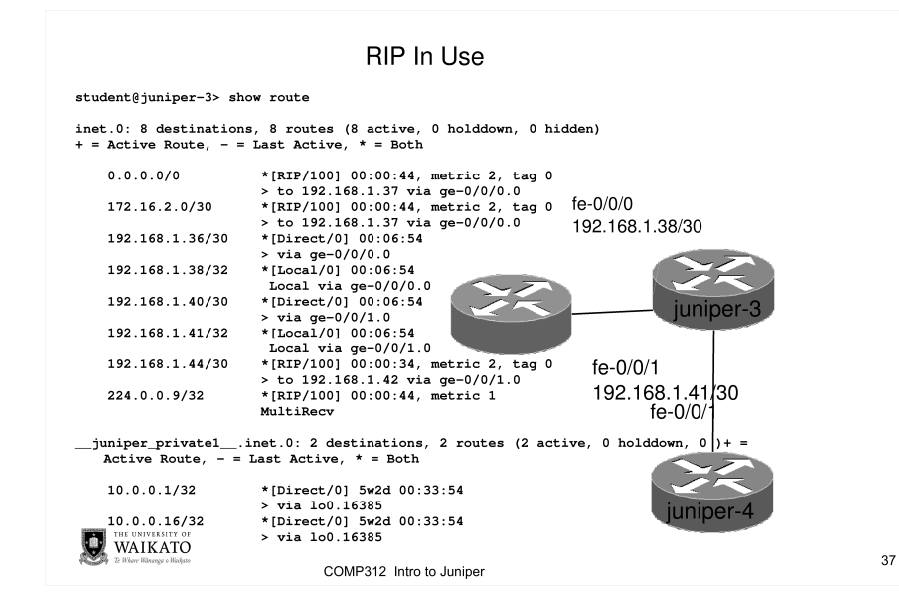

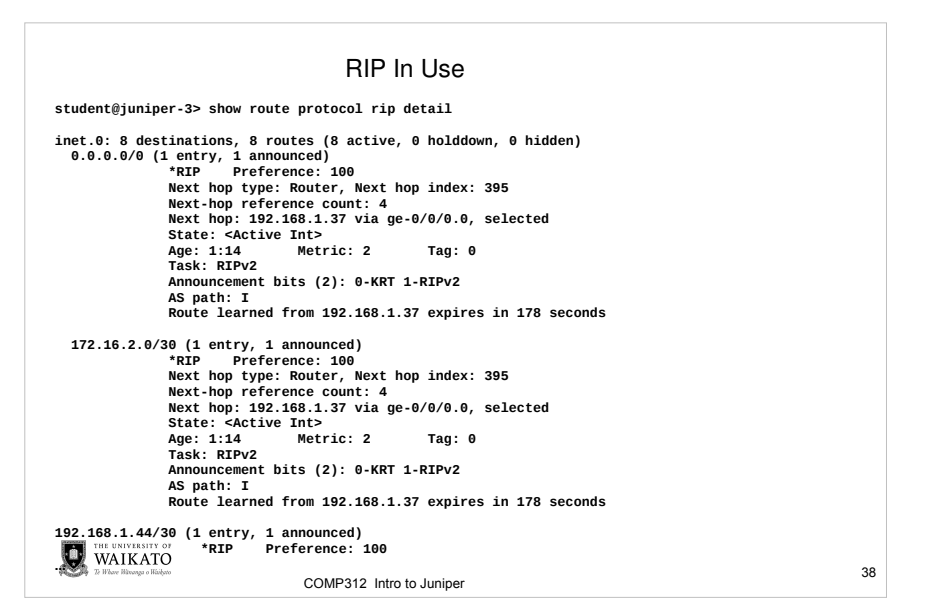

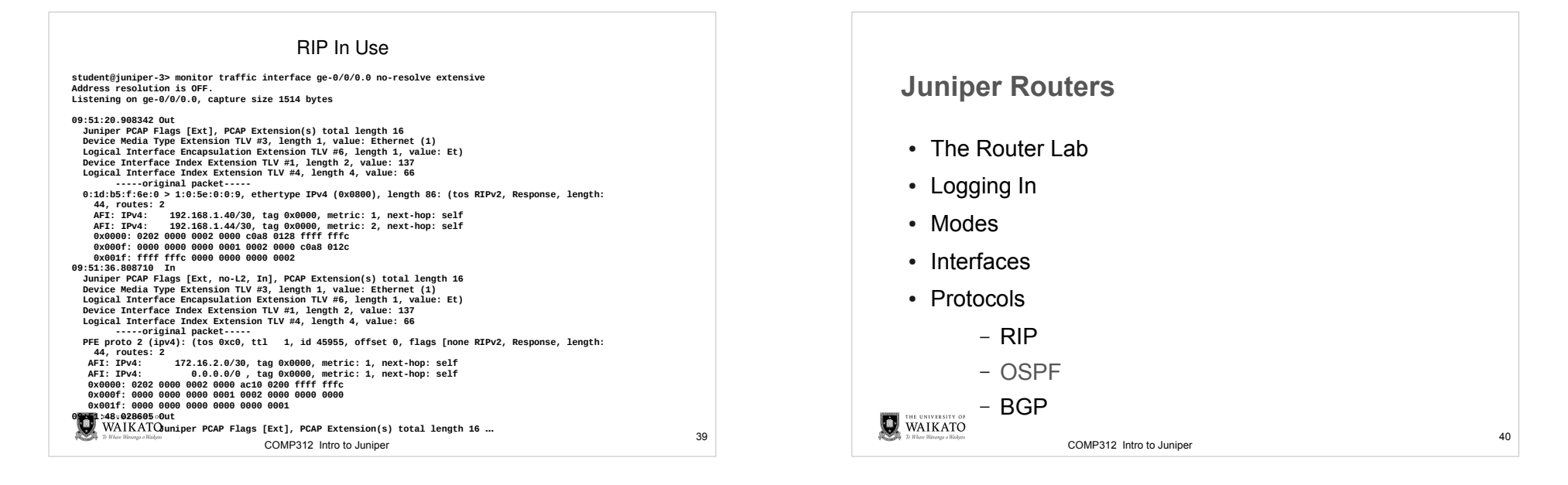

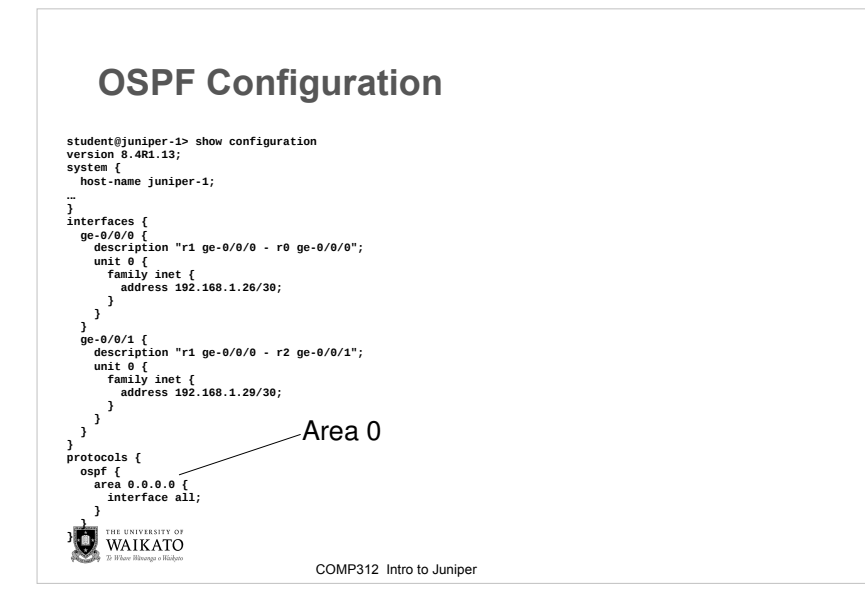

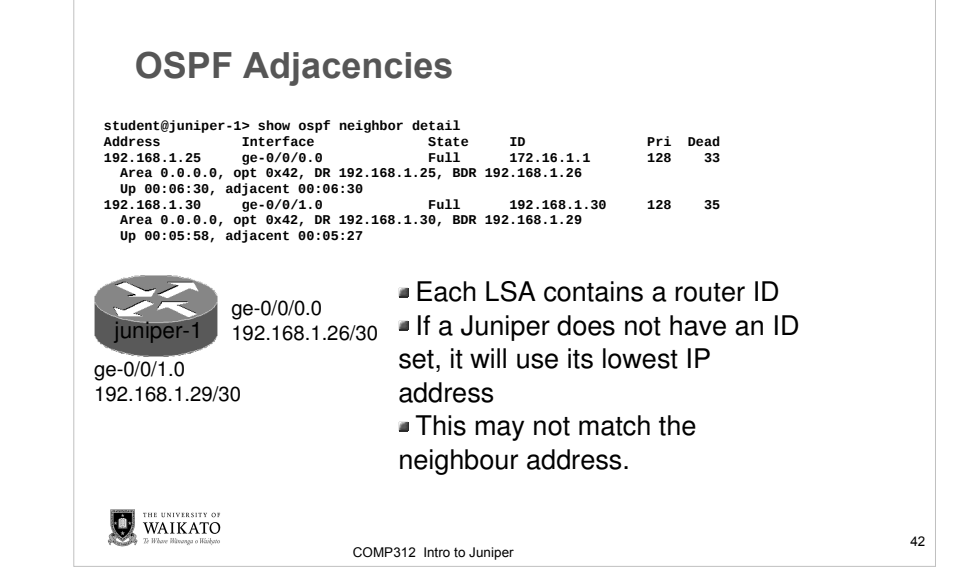

| The F                                  | Routing Table                                                                  |    |  |
|----------------------------------------|--------------------------------------------------------------------------------|----|--|
| student@juniper-1                      | <pre>&gt; show route</pre>                                                     |    |  |
| inet.0: 7 destina<br>+ = Active Route, | ttions, 7 routes (7 active, θ holddown, θ hidden)<br>- = Last Active, * = Both |    |  |
| 172.16.1.0/30                          | *[OSPF/10] 00:07:17, metric 2                                                  |    |  |
| 192.168.1.24/30                        | *[Direct/0] 00:07:26                                                           |    |  |
| 192.168.1.26/32                        | > via ge-0/0/0.0<br>*[Local/0] 00:07:26                                        |    |  |
| 192.168.1.28/30                        | Local via ge-0/0/0.0<br>*[Direct/0] 00:07:26                                   |    |  |
| 192.168.1.29/32                        | > via ge-0/0/1.0<br>*[Local/0] 00:07:26                                        |    |  |
|                                        | Local via ge-0/0/1.0                                                           |    |  |
| 192.168.1.32/30                        | *[OSPF/10] 00:06:13, metric 2<br>> to 192.168.1.30 via ge-0/0/1.0              |    |  |
| 224.0.0.5/32                           | *[OSPF/10] 00:07:27, metric 1<br>MultiRecv                                     |    |  |
| juniper_private<br>Active Route,       | <pre>e1inet.0: 2 destinations, 2 routes (2 active, 0 holddown, 0 )+ =</pre>    |    |  |
| 10.0.0.1/32                            | *[Direct/0] 5w2d 00:56:37                                                      |    |  |
| 10.0.0.16/32                           | > Via 100.15385<br>*[Direct/0] 5w2d 00:56:37<br>> via 100.16385                |    |  |
| WAIKATO                                |                                                                                |    |  |
| To Where Hitranga o Hitriparo          | COMP312 Intro to Juniper                                                       | 43 |  |

| OSPF Routes                                             |                                                                                             |    |  |  |  |
|---------------------------------------------------------|---------------------------------------------------------------------------------------------|----|--|--|--|
| student@juniper-1>                                      | show route protocol ospf                                                                    |    |  |  |  |
| inet.0: 7 destinat<br>+ = Active Route,                 | ions, 7 routes (7 active, 0 holddown, 0 hidden)<br>- = Last Active, * = Both                |    |  |  |  |
| 172.16.1.0/30                                           | *[OSPF/10] 00:09:18, metric 2<br>> to 192.168.1.25 via ge-0/0/0.0                           |    |  |  |  |
| 192.168.1.32/30                                         | *[OSPF/10] 00:08:14, metric 2                                                               |    |  |  |  |
| 224.0.0.5/32                                            | *[OSPF/10] 00:09:28, metric 1<br>MultiRecv                                                  |    |  |  |  |
| juniper_private1<br>0 holddown, 0 )                     | Linet.0: 2 destinations, 2 routes (2 active,<br>+ = Active Route, - = Last Active, * = Both |    |  |  |  |
|                                                         |                                                                                             |    |  |  |  |
| THE UNIVERSITY OF<br>WAIKATO<br>20 How Bibago o Biologo | COMP312 Intro to Juniper                                                                    | 44 |  |  |  |

### **OSPF** Topology – LSA's student@juniper-1> show ospf database OSPF link state database, Area 0.0.0.0 Туре ID Adv Rtr Seq Age Opt Cksum Len Router 172.16.1.1 172.16.1.1 0x80000007 581 0x22 0xd3d3 36 Router \*192.168.1.26 192.168.1.26 0x80000005 512 0x22 0x7489 48 Router 192,168,1,30 192.168.1.30 0x80000004 509 0x22 0xdd8 48 Router 192.168.1.34 192.168.1.34 0x80000006 510 0x22 0xf308 36 Network 192.168.1.25 172.16.1.1 0x8000001 581 0x22 0x2d8a 32 Network 192.168.1.30 192.168.1.30 0x80000002 513 0x22 0x45d8 32 0x80000001 510 0x22 0x67a7 32 Network 192 168 1 34 192.168.1.34 Summary 172.16.1.0 172.16.1.1 0x80000005 567 0x22 0x4975 28 WAIKATO COMP312 Intro to Juniper

# **OSPF** Routes

### SPF Calculation Result

| student@juniper-1> s | show ospf | route   |      |        |            |              |
|----------------------|-----------|---------|------|--------|------------|--------------|
| Prefix               | Path      | Route   | NH   | Metric | NextHop    | Nexthop      |
|                      | Туре      | Туре    | Туре |        | Interface  | addr/label   |
| 172.16.1.1           | Intra     | Area BR | IP   | 1      | ge-0/0/0.0 | 192.168.1.25 |
| 192.168.1.30         | Intra     | Router  | IP   | 1      | ge-0/0/1.0 | 192.168.1.30 |
| 192.168.1.34         | Intra     | Router  | IP   | 2      | ge-0/0/1.0 | 192.168.1.30 |
| 172.16.1.0/30        | Inter     | Network | IP   | 2      | ge-0/0/0.0 | 192.168.1.25 |
| 192.168.1.24/30      | Intra     | Network | IP   | 1      | ge-0/0/0.0 |              |
| 192.168.1.28/30      | Intra     | Network | IP   | 1      | ge-0/0/1.0 |              |
| 192.168.1.32/30      | Intra     | Network | IP   | 2      | ae-0/0/1.0 | 192.168.1.30 |

### Routes in the routing table from OSPF

### student@juniper-1> show route protocol ospf

| <pre>inet.0: 7 destina + = Active Route,</pre> | tions, 7 routes (7 active, 0 holddown, 0 hidden)<br>- = Last Active, * = Both |
|------------------------------------------------|-------------------------------------------------------------------------------|
| 172.16.1.0/30                                  | *[OSPF/10] 00:09:18, metric 2                                                 |
|                                                | > to 192.168.1.25 via ge-0/0/0.0                                              |
| 192.168.1.32/30                                | *[OSPF/10] 00:08:14, metric 2                                                 |
|                                                | > to 192.168.1.30 via ge-0/0/1.0                                              |
| 224.0.0.5/32                                   | *[OSPE/10] 00:09:28, metric 1                                                 |
|                                                | MultiRecv                                                                     |
| THE UNIVERSITY OF                              |                                                                               |
| WAIKATO                                        |                                                                               |
| 72 Where Bitranga o Biohato                    | COMP212 Intro to Juninor                                                      |
|                                                |                                                                               |

COMP312 Intro to Junipe

47

45

### **OSPF** Topology – LSA's Again student@juniper-1> show ospf database detail OSPF link state database, Area 0.0.0.0 Туре ID Adv Rtr Seq Age Opt Cksum Len Router 172.16.1.1 172.16.1.1 0x80000007 596 0x22 0xd3d3 36 bits 0x1, link count 1 id 192.168.1.25, data 192.168.1.25, Type Transit (2) TOS count 0, TOS 0 metric 1 Router \*192.168.1.26 192.168.1.26 0x80000005 527 0x22 0x7489 48 bits 0x0, link count 2 id 192.168.1.25, data 192.168.1.26, Type Transit (2) TOS count 0, TOS 0 metric 1 id 192.168.1.30, data 192.168.1.29, Type Transit (2) TOS count 0, TOS 0 metric 1 192.168.1.30 0x80000004 524 0x22 0xdd8 48 Router 192.168.1.30 bits 0x0, link count 2 id 192.168.1.34, data 192.168.1.33, Type Transit (2)

Link (not route) metric

46

48

TOS count 0 TOS 0 metric 1

TOS count 0, TOS 0 metric 1

Bits: 2 External 1 ABR (so 3 both)

WAIKATO

id 192.168.1.30, data 192.168.1.30, Type Transit (2)

COMP312 Intro to Juniper

# <section-header><code-block><code-block><code-block><code-block></code></code></code></code>

## **O**ops

| student@juniper-                        | 1>show ospf neighbor  |               |              |      |        |
|-----------------------------------------|-----------------------|---------------|--------------|------|--------|
| Address                                 | Interface             | State         | ID           | Pri  | Dead   |
| 192.168.1.25                            | ge-0/0/0.0            | Full          | 172.16.1.1   | 128  | 31     |
| 192.168.1.30                            | ge-0/0/1.0            | Full          | 192.168.1.30 | 128  | 6      |
|                                         |                       |               |              |      |        |
| student@juniper-                        | 1> show ospf neighbor |               |              |      |        |
| Address                                 | Interface             | State         | ID           | Pri  | Dead   |
| 192.168.1.25                            | ge-0/0/0.0            | Full          | 172.16.1.1   | 128  | 37     |
| 192.168.1.30                            | ge-0/0/1.0            | Full          | 192.168.1.30 | 128  | 3      |
|                                         |                       |               |              |      |        |
| student@juniper-                        | 1> show ospf neighbor |               |              |      |        |
| Address                                 | Interface             | State         | ID           | Pri  | Dead   |
| 192.168.1.25                            | ge-0/0/0.0            | Full          | 172.16.1.1   | 128  | 35     |
| 192.168.1.30                            | ge-0/0/1.0            | Full          | 192.168.1.30 | 128  | 1      |
|                                         |                       |               |              |      |        |
| student@juniper-                        | 1> snow ospt neighbor |               |              |      |        |
| Address                                 | Interface             | State         | ID           | Pri  | Dead   |
| 192.168.1.25                            | ge-0/0/0.0            | Full          | 172.16.1.1   | 128  | 34     |
|                                         | 4                     |               |              |      |        |
| student@juniper-                        | 1> snow ospr neighbor | 04-4-         | -            | Durá | Do and |
| Address                                 | Interface             | State         | 10           | Pri  | Dead   |
| 192.168.1.25                            | ge-0/0/0.0            | Full          | 1/2.16.1.1   | 128  | 31     |
| 192.168.1.30                            | ge-0/0/1.0            | Full          | 192.168.1.30 | 128  | 34     |
| THE UNIVERSITY OF                       |                       |               |              |      |        |
| WAIKATO                                 |                       |               |              |      |        |
| Antipleta. So some supporting a service | COMP312 Int           | ro to Juniper |              |      |        |
|                                         |                       |               |              |      |        |

# **Database Descriptor** On loss of contact with a neighbour, Hello packets continue to be sent. Once an adjacency has been re-established ... <code-block></code>

COMP312 Intro to Juniper

50

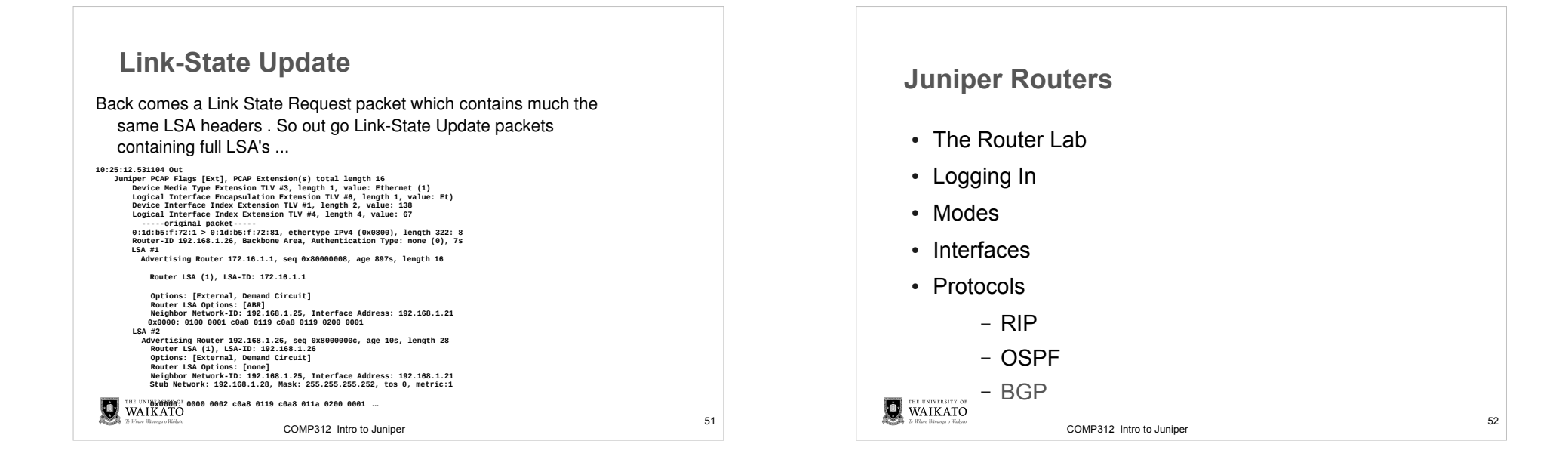

# BGP

- Read Soricelli, JNCIA Study Guide. Chapter 8
  - Available on Moodle
- For advanced config read JNCIS Study Guide, Chapters 4 and 5.

THE UNIVERSITY OF WAIKATO 20 Where Natures a University

COMP312 Intro to Juniper